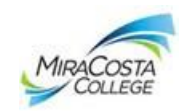

#### Tips on how to View, Save, or Print your MiraCosta College Unofficial Transcript

The MiraCosta College online scholarship application requires students to upload an Unofficial Transcript. The steps below will assist on how to view, print, or save your Unofficial Transcript.

## View and Save your MiraCosta Unofficial Transcript to a PDF file

- 1. Log into the MiraCosta College website: www.MiraCosta.edu
- Log into your <u>SURF</u> with your SURF ID and Password and Click Sign In, which opens to your Student Center page
- 3. At your Student Center page, Click other academic
- Click View Unofficial Transcript, Click Unofficial Transcript, Click the green <u>go</u> and wait while the program loads the Unofficial Transcript
  - If you would like to print the transcript, Click File, Click Print
  - <u>Scan</u> & save transcript: scan and save the transcript to upload into the application.
    - If you do not own a scanner, the Library Hubs on both campuses have scanners students can use with Lab staff available to assist
  - To <u>save</u> the file to a computer or thumb drive, continue to step 7
- 5. To **save** the file: *Click* **File**, *Click* **Save As**, add a **File name**, **Save** where you will have easy access to the file (computer, thumbdrive, etc.)
  - Mac users: Right-Click on the Transcript image, scroll to This Frame, scroll to and Click Save
     Frame As, Save As (name the file) but change the Format: All Files, save as a PDF file.
  - Continue to step 8 below.
- 6. When you **Open** the saved file, you will see a list of files, *Click* the **Adobe acrobat** file
- 7. Enlarge the file to view Actual Size 100%
- 8. *Click* **File**, *Click* **Save As PDF**, save with your **full name**, and *Click* **Save**. Save the file to your email, a thumb drive or on your desktop where you will have easy access.

## Must be saved as a PDF file to be opened in the application.

When you are ready to attach your unofficial transcript to the file, *Click* **Browse** to retrieve the file, and *Click* **Upload** to attach it to the Scholarship Application.

To insert your Unofficial Transcript into the MiraCosta application: **Browse** to the saved file, then **Upload** Unofficial Transcript into the application.

# Continue to the next page for a step-by-step picture tutorial.

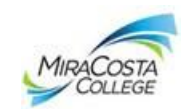

#### Log into the MiraCosta College website: www.MiraCosta.edu and Click SURF

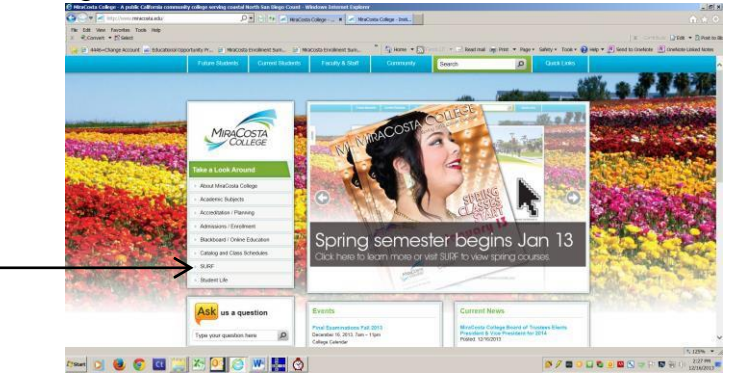

## At the SURF Login, enter your SURF ID and Password, Click Sign In

| 👌 4445-Chiege Account 🛥 BAKA | and Opportunity Pt. 🔝 MisCipla Excellent Sum. 🗵 MisCipla E                                                                                             | nutricet San_ 👘 🖓 Home 🔹 🛄 👘 And mail: and Part 💌 Pape • S                                                                                                    | ality = 150K + 🚯 ledg + 🖉 Send to Cremoter 🖉 Oredate-Lokad I |
|------------------------------|----------------------------------------------------------------------------------------------------|----------------------------------------------------------------------------------------------------|--------------------------------------------------------------|
|                              |                                                                                                    |                                                                                                    |                                                              |
|                              |                                                                                                    | and and and                                                                                                    |                                                              |
|                              | Online Enrollment                                                                                                    | & Student Info. Management                                                                                                    | and a state of the state                                     |
| Contra Contra Contra         | EMPLOYEES ONLY:                                                                                                    | Employee passwords expired on Tuesday October 29th, 2013.                                                                                                    | - 121 - 120                                                  |
| AND AND AND                  | STUDENTS DNLY: All Students Pesseords -<br>information  <br>When to enroll + New Watt-                                                                 | repired on Tuesday, May 28th, 2013. Please reset your student passeo<br>plasse contact the Student HalpPask at 760-795-6655,<br>Click here for important information on<br>st procedures for Spring 2014 + Financial Aid Status and Award lookup | rd, For further                                              |
|                              | Voter registration form a                                                                                                    | valiable at https://www.sos.ca.gov/elections/register-to-vote/?t=s.                                                                                                    | No. Contract - Y                                             |
| State of the second          | To test your we                                                                                                    | ab browser and plug-ins. For Web Browser Requirements.                                                                                                    | Star 1 Street was                                            |
|                              | SUB<br>PASS                                                                                                    | er io.<br>Inceso<br>Begnill                                                                                                    |                                                              |
| and a second second          | a state                                                                                                    | Class Schedule and Course Catalog                                                                                                    | while the second                                             |
| and the second               | STUDENTS     Out your student 35.897 -D & password free     Brond you student (summer)     Apply Online     Student Hep Desk (SURF Turnes) (Blackboard | FACUL 111 & STAFF<br>- Dramp van Employee passwerd<br>- Facility Sulli Huckson & Donais<br>- Employee Help Desc                                                                                                    |                                                              |
|                              |                                                                                                    |                                                                                                    |                                                              |
|                              |                                                                                                    |                                                                                                    | \$ 129                                                       |

#### Student Center page, Click other academic...

| File Edit View Favorites Tools Help                     |                            |                                   |                                                                              | 🗴 🍕Convert 🕶 🔂 Select 🛛 🗴 Contribu |
|---------------------------------------------------------|----------------------------|-----------------------------------|------------------------------------------------------------------------------|------------------------------------|
| 🙀 💽 Suggested Sites 🔹 🗿 Web Sice Gallery 🕶              | 🕖 Sign out                 |                                   |                                                                              | 🛅 • 🔂 - 🖙 🖶 • Pag                  |
| (Call)                                                  |                            |                                   |                                                                              |                                    |
| MiraCosta College                                       |                            |                                   |                                                                              |                                    |
| Favorites Main Menu > View                              | w Unofficial Transcript 👌  | Student Center                    |                                                                              |                                    |
|                                                         |                            |                                   |                                                                              |                                    |
| Student Cer                                             | nter                       |                                   |                                                                              |                                    |
| -                                                       |                            |                                   |                                                                              |                                    |
| Academics                                               |                            |                                   | Printer For Children                                                         |                                    |
|                                                         | Boeadines                  | 1191                              | SEARCH FOR GLASSES                                                           |                                    |
| ENROLL IN CLASSES                                       |                            | (19)%).                           |                                                                              |                                    |
| Plan                                                    | Class                      | Schedule                          | Holds                                                                        |                                    |
| Search                                                  | DRAM 110-01<br>LEC (1365)  | MW 12:30PM -<br>1:50PM            | No Holds.                                                                    |                                    |
| ♦ other academic ♥ (>>)                                 | HIST 111-02                | TuTh 8:00AM -<br>9:20AM           | 🎽 To Do List                                                                 |                                    |
|                                                         | MATH 64-09                 | OC3102<br>TuTh 2:30PM -<br>4:20PM | No To Do's.                                                                  |                                    |
|                                                         | WKEX 233-04                | OC3507<br>Room: TBA               | Enrollment Dates                                                             |                                    |
|                                                         | BAB (2555)                 | MY CLASS SCHEDULE                 | Shopping Cart Appointment                                                    |                                    |
|                                                         |                            | ENROLLMENT SHOPPING CART          | 2013 Regular Academic<br>Session session is available for                    |                                    |
| Payment is required the san                             | ne day you enroll in class | es.                               | use beginning June 19, 2013.                                                 |                                    |
| Finances                                                |                            |                                   | Enrollment Appointment                                                       |                                    |
| My Account<br>Account Inquiry/Receipt<br>Calculate Fees | (i) You have no o          | utstanding charges at this time.  | the Spring 2014 Regular<br>Academic Session session on<br>November 12, 2013. |                                    |
| Financial Aid                                           | h                          |                                   |                                                                              |                                    |

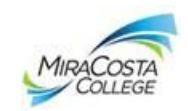

#### **Click View Unofficial Transcript**

| File Edit View Favorites Tools Help                                                                            |                                             |                                   |                                                                              | a Convet - Bleter x Constant Ditte |
|----------------------------------------------------------------------------------------------------|---------------------------------------------|-----------------------------------|------------------------------------------------------------------------------|------------------------------------|
| 🙀 🕃 Sugernit Stor • 🗿 Helt Sice Salley                                                                         | (• E)Sgrox                                  |                                   |                                                                              | lig • ⊡ • hyt• Seley•              |
| Sul                                                                                                    |                                             |                                   |                                                                              |                                    |
| Favorites Main Menu > Vi                                                                                       | iew Unofficial Transcript                   | Student Center                    |                                                                              | Home   Add to Fevorites            |
|                                                                                                    |                                             |                                   |                                                                              |                                    |
| Student Co                                                                                                    | enter                                       |                                   |                                                                              |                                    |
|                                                                                                    |                                             |                                   |                                                                              |                                    |
| Academics                                                                                                    |                                             |                                   | Internet and a second second                                                 |                                    |
| In the owner of the owner of the owner of the owner of the owner of the owner of the owner of the owner of the | Boulines B                                  |                                   | SEARCH FOR GLASSES                                                           |                                    |
| ENROLL IN GLASSES                                                                                              | This Washin Schodule                        |                                   | A                                                                            |                                    |
| Elan                                                                                                    | Class                                       | Schedule                          | Holds                                                                        |                                    |
|                                                                                                    | B DRAM 110-01<br>LEC (1365)                 | MW 12:30PM -<br>1:50PM<br>OC2011  | No Holds.                                                                    |                                    |
| Vew Unofficial Transc V                                                                                        | HIST 111-02<br>LEC (1560)                   | TuTh 8:00AM -<br>9:20AM<br>OC3102 | To Do List                                                                   |                                    |
|                                                                                                    | MATH 64-09<br>LEC (1958)                    | TuTh 2:30PM -<br>4:20PM<br>OC3507 | No To Do's.                                                                  |                                    |
|                                                                                                    | 100 WKEX 233-04                             | Room: TBA                         | Enrollment Dates                                                             |                                    |
|                                                                                                    |                                             | MY CLASS SCHEDULE                 | Shopping Cart Appointment<br>Your Shopping Cart for the Fail                 |                                    |
|                                                                                                    |                                             | FAROLIMENT SHOPPING CART          | 2013 Regular Academic<br>Session session is available for                    |                                    |
|                                                                                                    |                                             |                                   | use beginning June 19, 2013.                                                 |                                    |
| Payment is required the sa                                                                                     | ame day you enroll in classe                | es.                               |                                                                              |                                    |
| Finances                                                                                                    |                                             |                                   | Encolment Appointment                                                        |                                    |
| My Account<br>Account Inquiry/Recept                                                                           | (i) You have no or                          | atstanding charges at this time.  | the Spring 2014 Regular<br>Academic Session session on<br>November 12, 2013. |                                    |
| Calculate Fees                                                                                                 |                                             |                                   |                                                                              |                                    |
| Financial Aid                                                                                                  | ab Valation   Descendence Made 100, Process | arthis Wradan                     |                                                                              |                                    |

Click Unofficial Transcript, then Click the green go, and wait while the program loads

| al tex how tex her<br>al tex how tex her<br>tex line for an expected is a text of the second<br>tex line for a second<br>tex line for a second<br>t | ever-facing reports c.                                                                                                    | and the second second s       |                                                                                                    |
|----------------------------------------------------------------------------------------------------|----------------------------------------------------------------------------------------------------|----------------------------------------------------------------------------------------------------|----------------------------------------------------------------------------------------------------|
| Specific Specific     Specific                                                                                                    | At ties Favorites Tools Help                                                                                                    | THE R. LEWIS CO., LANSING MICH. LANSING MICH.                                                                                                    | x @Cover + Diens x Contan @140 + @Per                                                                            |
| Weinstreit     Weinstreit     Weinstreit     Weinstreit     Statute     Statute     S                                                                                                    | Supported from a general for the three being + general for and                                                                                                    |                                                                                                    | 월 · 四 · 二 前 · Arge · Safety · Toola ·                                                                            |
| Attachment     Pain (few)     Ves Undefinit Transport     0       Bred in Classes     We (subfinit Transport)     Image: State (fem)     0       Bred in Classes     We (subfinit Transport)     Image: State (fem)     Image: State (fem)       Bred in Classes     We (subfinit Transport)     Image: State (fem)     Image: State (fem)       Bred in Classes     We (subfinit Transport)     Image: State (fem)     Image: State (fem)       Bred in Classes     We (subfinit Transport)     Image: State (fem)     Image: State (fem)       Bred in Classes     We (subfinit Transport)     Image: State (fem)     Image: State (fem)       Bred in Classes     We (subfinit Transport)     Image: State (fem)     Image: State (fem)       Bred in Classes     We (subfinit News)     Image: State (fem)     Image: State (fem)       Bred in Classes     We (subfinit News)     Image: State (fem)     Image: State (fem)       Bred in Classes     We (subfinit News)     Image: State (fem)     Image: State (fem)       Bred in Classes     We (subfinit News)     Image: State (fem)     Image: State (fem)       Bred in Classes     We (subfinit News)     Image: State (fem)     Image: State (fem)       Bred in Classes     We (subfinit News)     Image: State (fem)     Image: State (fem)       Bred in Classes     We (subfinit News)     Image: State (f                                                                                                    | 0                                                                                                    |                                                                                                    |                                                                                                    |
|                                                                                                    | ManDonte College                                                                                                    |                                                                                                    |                                                                                                    |
| Implie                                                                                                    | tes Main Menu 🤉 View Unofficial Transcrip                                                                                                    | pt                                                                                                    | and the second second second second second second second second second second second second second second second |
| Bane in Channes By Anademics   Pain Bane(h) eve Unofficial Transveript one on statistication and reset up to the your result. Borness may take the monors to complete gates do not press any other Borness may take the monors to complete gates do not press any other Borness may take the monors to complete gates do not press any other Borness may take the monors to complete gate of not press any other Borness may take the monors to complete gate of not press any other Borness may take the monors to complete gate of not press any other Borness may take the monors to complete gate of not press any other Borness may take the monors to complete gate of not press any other Borness may take the monors to complete gate of not press any other to be monors to be monors to be monors and the monors of not press and the monors of not press and the monors of not press and the monors of not press and the monor of not press and the monors of not press and the monors of not press and the monors of not press and the monors of not press and the monors of not press and the monors of not press and the monors of not press and the monor of not press and the monor of not press and                                                                                                    |                                                                                                    | 90 to                                                                                                    |                                                                                                    |
| ex Unofficial Transcript<br>or a nutched and good good good good good good good go                                                                                                    | Enroll in Classes My Academics                                                                                                    | Plan Search                                                                                                    |                                                                                                    |
| oos as instatistion and moon tiges and junce go to when your report.<br>This process may be a for methods to compare any other<br>based to instance of the second to be any other<br>the second to be any other of the second to be any other<br>the second to be any other of the second to be any other<br>the second to be any other of the second to be any other<br>the second to be any other of the second to be any other of the second to be any other<br>the second to be any other of the second to be any other of the second to be an                                                                                                    | ew Unofficial Transcript                                                                                                    |                                                                                                    |                                                                                                    |
| Na process my data she manda ta longenge gana da da da ang ang dhe<br>Raphone Landennia Marcala Camanaya Caling V                                                                                                    |                                                                                                    |                                                                                                    |                                                                                                    |
| Analaski kultukati Markata Comunity (kitiga V )<br>Markat mini kaka fina kultukati kultukati kult                                                                                                    | oose an institution and report type and press go to                                                                                                    | view your report.                                                                                                    |                                                                                                    |
|                                                                                                    | oose an institution and report type and press go to<br>his process may take a few minutes to complete, pl<br>buttons or links while processing is to                                                                                                    | view your report.<br>Jease do not press any other<br>laking place**                                                                                                    |                                                                                                    |
| tokenostien tor Series<br>sol In Gances My Academics Plan Search<br>to                                                                                                    | oose an institution and report type and press go to<br>Ns process may take a few minutes to complete, pl<br>buttons or links while processing is to<br>Academic Institution MiraCosta Community C                                                                                                    | Velex your (Report.<br>Lakes do not more any other<br>Lakes do you have a set of the control of the control of the co |                                                                                                    |
| 10 In Classes Mr.Academics Plm Search<br>10 −                                                                                                    | oose an institution and report type and press on to<br>Nis process may take a few minutes to complete, p.<br>buttons or links while processing is to<br>Academic Institutions MiraCosta Community C<br>Report Type Adurt High School Transc                                                                                                    | Velex your ingot.                                                                                                    |                                                                                                    |
| nd la Gasses Wy Academics Rus Sanch<br>(b)<br>Suits for longe Cale tok taking Insuretisk BE formerkik BE seniek                                                                                                    | Academic Institution and report type and press go to<br>his process may labe a few minutes to complete p<br>buttors or links while processing is to<br>Academic Institution<br>MiraCosta Community C<br>Report Type<br>Addr High School Transcopt<br>Information: Fair Institution                                                                                                    | View your ingot.<br>Linking bisee"<br>Catoger View Control (Control (Contro) (C   |                                                                                                    |
| nol In Classes Mr. Andensis Plan Search<br>10 - V)(0)<br>1 Just the Image Gale Ink Male   ImageMai 20 Encodesk 00<br>1 Just the Image Gale Ink Male   ImageMai 20 Encodesk 00<br>1 Just 1 - V)                                                                                                    | Conce un institution and report type and press go to<br>his process may take a first minute to complete, p<br>buildings or links with e processing is L<br>Academic Institution<br>MaraCosta Community C<br>Report Type<br>Informations For Moderats                                                                                                    | Very sear fords.                                                                                                    |                                                                                                    |
| ed In Ganese Ny Academia Then Search<br>In                                                                                                    | Concern institution and report type and perso points<br>the process may take from instance to complete, public to an institutions<br>Academic Institutions<br>Report Type<br>Ladian rule tichool Transcept<br>Ladianmations For Academic Transcept                                                                                                    | Velor your topol.<br>A set of notizens any other<br>standard parks.<br>Digit                                                                                                    |                                                                                                    |
| ed B Glasses My Andenias Plan Soath<br>In V<br>Bate tro Inge Gae Tak Male   Brocha 20 Insuretha Binatek<br>State Soath                                                                                                    | Name in the second second seco                                                                                                    | Very sear fords.                                                                                                    |                                                                                                    |
| ts                                                                                                    | one an institution and recort type and processing in<br>the processing bits for minubets concepted a<br>bubble of tracks when processing is to<br>bubble of tracks when processing is to<br>bubble of tracks when processing is<br>Mademath Statistications<br>Francessing and the statistication of transcopt<br>bubble of transcopt<br>bubble of transcopt                                                                                                    | Velor your topot.<br>A many place.<br>Color of the second of the second of t   |                                                                                                    |
| 0 - VIO<br>Date too long Cat Too Hala Investities 20 Enventities Electric Cat Cat Cat Cat Cat Cat Cat Cat Cat Cat                                                                                                    | Nandemic Descent System (and Descent System (and Descent System))<br>Nandemic Descent System (and Descent System)<br>Nandemic Descent System)<br>Nandemic Descent System<br>National Control System<br>National Control System<br>Nationa | A real of a second second seco       |                                                                                                    |
| Darler Ver Innijo Gabe Took Valdet   Broue Mode 200 DecomentMate 38 Andreads .                                                                                                    | The design of the design of th                                                                                                    | We your root.                                                                                                    |                                                                                                    |
|                                                                                                    | Series any table of the set of person of persons of the set of persons of the set of persons of the set of the set o                                                                                                    | A real of a second second seco       |                                                                                                    |
|                                                                                                    | the second second                                                                                                    | Manual Manual Kanada Kanada                                                                                                    |                                                                                                    |

*Click* **File**, *Click* **Save As** <u>**PDF**</u>, type in a **File Name**, *Click* **Save**. Save the file to your desktop or a thumb drive where you will have easy access.

| Fig. Eds. Mess. Faculture: Trans. Hely.          |                                               |                                            |                                                                                                    | x ⊕iConvert + Bildert x ⊂m<br>53 + 10 + ⊂1 ⊕ + 7 | inte 🔐 Edit + 📆 A |
|--------------------------------------------------|-----------------------------------------------|--------------------------------------------|----------------------------------------------------------------------------------------------------|--------------------------------------------------|-------------------|
|                                                  |                                               |                                            |                                                                                                    |                                                  |                   |
| MiniCosto Californi                              |                                               |                                            |                                                                                                    | Home Add                                         | Favorites         |
| Favorites Main Menu > View Unofficial Transcript |                                               |                                            |                                                                                                    |                                                  |                   |
|                                                  |                                               |                                            |                                                                                                    |                                                  |                   |
|                                                  |                                               | Sectional Create D                         | Autorian                                                                                                    | - Der 1 of 2                                     |                   |
|                                                  | Con the Webcure                               |                                            | and the second second s |                                                  |                   |
| i fan<br>Green                                   | G . E Destoo +                                |                                            | - 4+1 Resett Desitar                                                                                                    | P                                                |                   |
|                                                  | Organiza - New folds                          |                                            | 8                                                                                                    | · 0                                              |                   |
|                                                  | Texteles                                      | All and a location                         | Court Com                                                                                                    |                                                  |                   |
| , here a                                         | Desktop                                       | System Falder                              | Systam Folder                                                                                                    |                                                  |                   |
| -                                                | Sa Recent Places                              | Computer                                   | Metwork                                                                                                    |                                                  |                   |
| -                                                | Ci Libraries                                  |                                            |                                                                                                    |                                                  |                   |
|                                                  | Documents                                     | Citians_files<br>File fuider               | Tie tolder                                                                                                    |                                                  |                   |
|                                                  | Pictures                                      | Cerenal_files                              | CerenalTrans_files                                                                                                    |                                                  |                   |
|                                                  | Mideos                                        | Refolder                                   | File folder                                                                                                    |                                                  |                   |
| 1,                                               | Computer                                      | FILE saved transcript_files<br>File folder | tl_files<br>File folder                                                                                                    |                                                  |                   |
|                                                  |                                               | Text Sevent Transcript, files              | To trans_film                                                                                                    |                                                  |                   |
| -                                                | Network                                       | Filefoldo                                  | File folder                                                                                                    |                                                  |                   |
| · · · ·                                          |                                               | Varwitsens_files<br>File follow            | View Unofficial Transcriptor, files<br>File felder                                                                                                    |                                                  |                   |
| and A                                            | Filename Unot                                 | icial Transcript                           |                                                                                                    | ×                                                |                   |
|                                                  | Seve as type: Wate                            | aga, complete ("Jrim;"Jrimi)               |                                                                                                    |                                                  |                   |
| -                                                | · Hide Folders                                | Encodin                                    | z Unicede (UTE-6) Save                                                                                                    | Cercol                                           |                   |
|                                                  | ۲ <u>ــــــــــــــــــــــــــــــــــــ</u> |                                            |                                                                                                    |                                                  |                   |
|                                                  |                                               |                                            |                                                                                                    |                                                  |                   |
|                                                  |                                               |                                            |                                                                                                    |                                                  |                   |

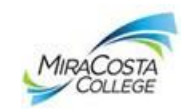

When you Open the saved file, you will see a list of files, *Click* the **Adobe acrobat file** 

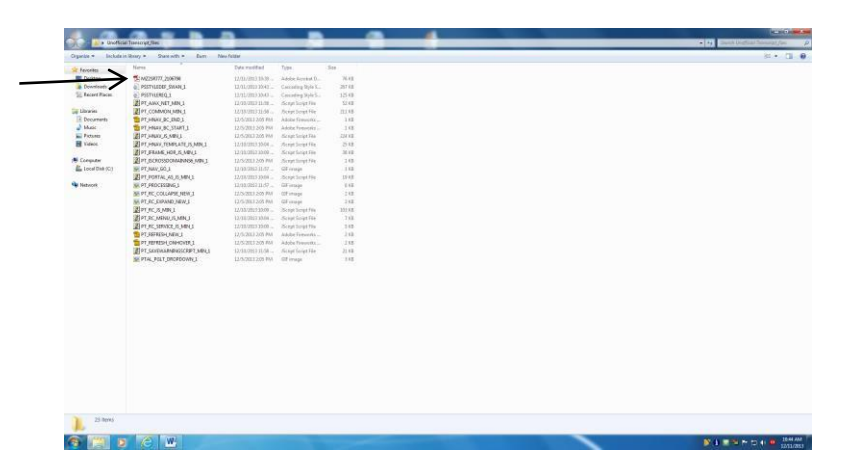

Enlarge the file to view to Actual Size 100%

| 1 1 1 1 1 1 1 C = + 100 | HB            |           |                                                                                                    |                     |            |         |            |                   |            |                                            |               |       |     |                                                                                                    | Tools Comment         |
|-------------------------|---------------|-----------|----------------------------------------------------------------------------------------------------|---------------------|------------|---------|------------|-------------------|------------|--------------------------------------------|---------------|-------|-----|----------------------------------------------------------------------------------------------------|-----------------------|
| 19                      | 235           |           |                                                                                                    |                     |            |         |            |                   |            |                                            |               |       |     |                                                                                                    | Chill on Task, Conver |
|                         | 75%           |           |                                                                                                    |                     |            |         |            |                   |            |                                            |               |       |     |                                                                                                    | additional features.  |
|                         | 125%          |           |                                                                                                    |                     |            |         | mottacal t | izedit finiseisig | ۰)<br>     |                                            |               |       | 245 | p 1 of 2                                                                                                    |                       |
| 14                      | 150%          |           | CLLOGR                                                                                                    |                     |            |         |            |                   |            |                                            |               |       |     | _                                                                                                    |                       |
|                         | 400%          |           |                                                                                                    |                     |            |         |            |                   |            |                                            |               |       |     | _                                                                                                    |                       |
|                         | 400%          |           |                                                                                                    |                     |            |         | _          |                   | _          |                                            |               |       |     | _                                                                                                    |                       |
|                         | 2406%         |           |                                                                                                    |                     |            |         |            |                   |            |                                            |               |       |     |                                                                                                    |                       |
|                         | 320015        |           |                                                                                                    |                     |            |         |            |                   |            | - Mail 1997                                |               |       |     |                                                                                                    |                       |
|                         | 94255         |           | sectors of least descent                                                                                                    |                     |            |         |            | 10000             |            | manager (                                  | minuted       | -     |     | SHARE                                                                                                    |                       |
|                         | C Zeomits Brg | Land      | Pall 2015                                                                                                    |                     |            |         |            | 247.0             | 120        | CONTRACT AND ADDRESS                       | 2.44          | 2.14  | 1.  | 3.444                                                                                                    |                       |
|                         | ne gyme       |           | and the second second s | ategred             | Acted as a |         |            | 100               | 64         | MONAVELOW                                  | 16.00         | 3,10  | 18  | 14,345                                                                                                    |                       |
|                         | Fri Vorgra    |           | No. CHI ME CL                                                                                                    |                     |            |         |            | -                 | 215        | INCOLAR PORTIAL TIME &                     | 111 ×=        | 4.10  |     | 10,000                                                                                                    |                       |
|                         |               |           | THE R. COLUMN ST. LANSING                                                                                                    |                     |            |         |            | ands              | . a        | CDV. VC. CDV 48 84. THETE<br>HIS-ALGORIA   | ·             |       |     | 8.444                                                                                                    |                       |
|                         | 1,000         | 1.000     | NAME ACCOUNT OF AN A RAY OF                                                                                                    | 4.11<br>ET 08 1 %   | 4.01       | A       | 24,000     | front for         | TRAC LES.  | 1.414 YEAR PUTC                            | P1 1 24.101   | 14.75 |     | NC111                                                                                                    |                       |
|                         |               | TINK OFA  | 1.414 1284 1/262                                                                                                    | 4.39                | 12.00      | 3       | 41.402     |                   |            |                                            |               |       |     | _                                                                                                    |                       |
|                         | 10000         |           | 1000                                                                                                    |                     |            |         |            | ( here            |            | Instanting Sector                          | ALC: NO.      | hini  | -   | and a                                                                                                    |                       |
|                         | 1.000         |           | increased in the second second s                                                                                                    | -                   | Anne       | inter . | Juine .    | 107               | 100        | INTER STORE                                | 4.02          | 4.50  | ÷.  | 12.109                                                                                                    |                       |
|                         | 100           | 13901     | INCOUTES ADDRESS                                                                                                    | 3.21                | 4.01       | ۴.      | 10.000     | 317               | 144        | BALL OF DE MELLA                           | a at          | 1.00  |     | 10.00                                                                                                    |                       |
|                         | - 294         | 201       | THE AV, DO M. M. THEY I                                                                                                    | 1.00                | 4.00       |         | 4.000      | NU12              | 36         | INTER TO FILE<br>INT. OC. ONE OF CL. DIRTO | 3.00          | 8,85  |     | 3.50                                                                                                    |                       |
|                         | -             |           | unt, 10, cer al 51 a 81, 18<br>active 11                                                                                                    | 100 6Å x 6x<br>3.21 |            | 1       |            | 6929              | 10         | ELEMENTARY SURGRA                          | 14.00         | 1.57  |     | 3.88.4                                                                                                    |                       |
|                         | 1000          | 1000      | 105. 10                                                                                                    | 22.7                | 1222       | 22      | 2011       |                   | 70254 1994 | - 1.115 TEAS TITLE                         | · · · ·       | 1.15  |     | 28.104                                                                                                    |                       |
|                         |               |           | UNL PL. (#1 28 11, 1927) 4                                                                                                    |                     |            |         |            | tion in           |            |                                            |               |       |     |                                                                                                    |                       |
|                         | 1.000         | sectors . | 2.474 Hits Prince                                                                                                    | (14.9)              | 14.95      |         | 45,000     |                   |            | Faters 252                                 |               |       |     | - 10 M                                                                                                    |                       |
|                         |               |           | Summer State                                                                                                    |                     |            |         |            |                   | 12.1       | Simulation allowed                         | 4.00          | 1.0   |     | A. 100                                                                                                    |                       |
|                         | 1.000         |           | International Contraction                                                                                                    | <b>Allowing</b>     |            | 244     | AGM .      |                   | -          | a and the first                            |               | 6.00  |     | 6.000                                                                                                    |                       |
|                         |               | (20)      | 1996, 20849230209                                                                                                    | 8.00                | 9.21       | 4       | 12,000     |                   |            | PAIL ONLY                                  |               |       |     |                                                                                                    |                       |
|                         |               |           | THE R. CR. M. M. THEL.                                                                                                    |                     |            |         |            | 1.1.1.1           |            | Manufacture .                              | derivation of |       |     | and the second second s |                       |

Click File - Click Save As - PDF

| 2 Quen.                                                                                                    | Ctri+O  | Þ 👽 🖬 🗋                           |          |                            |              |                |       |              |                  |          |                     |              |             |       |        |          |  |
|----------------------------------------------------------------------------------------------------|---------|-----------------------------------|----------|----------------------------|--------------|----------------|-------|--------------|------------------|----------|---------------------|--------------|-------------|-------|--------|----------|--|
| 🔁 Cjeate                                                                                                    | ,       |                                   |          |                            |              |                |       |              |                  |          |                     |              |             |       |        |          |  |
| E Save                                                                                                    | Ctri+5  | 1 1 1 1 10                        |          |                            |              |                |       |              |                  |          |                     |              |             |       |        |          |  |
| Save As                                                                                                    |         | Ett. SM                           | t+Ctrl+S |                            |              |                |       |              |                  |          |                     |              |             |       |        |          |  |
| Share Files Using SengNow Online<br>Attach to Email                                                                                                    |         | Beduced Size PDF<br>Certified PDF | •        |                            |              |                |       |              |                  |          |                     |              |             |       |        |          |  |
| Action Weard                                                                                                    |         | Reader Estended R                 | OF +     |                            |              |                |       | Destricial ( | radit Transcript |          |                     |              |             |       | 24.7   | 11.42    |  |
| Report                                                                                                    |         | Optimized PDF                     |          |                            |              |                |       | 1.000        |                  | S        |                     |              |             |       | 800    | 100000   |  |
| Close                                                                                                    | Ctrl+W  | Image                             |          | aty College                |              |                |       |              |                  |          |                     |              |             |       |        |          |  |
| Papereties                                                                                                    | Chris D | Microsoft Word                    | •        |                            |              |                |       |              |                  |          |                     |              |             |       |        |          |  |
| () () () () () () () () () () () () () (                                                                                                    |         | Spreadsheet                       | •        |                            |              |                |       | N01180       |                  | 500      |                     |              |             |       |        |          |  |
| ex Cuur-                                                                                                    | City-b. | More Ciptions                     |          |                            |              |                |       |              |                  |          |                     |              |             |       |        |          |  |
| C. (User) c. coppl., Unitieddocurrent.pdf     C.(User) c. coppl., Unitieddocurrent.pdf     C.(User) c. coppl., Unitieddocurrent.pdf     C.(.).PersonalStatmentSociet(210).pdf     C.) |         | Peters                            |          | -2114                      |              |                |       |              |                  |          |                     | 41 2912      |             |       |        |          |  |
| S C/Uberd, (Personal Statment Star/Sect17.pd                                                                                                    | ÷       |                                   |          | Namesian of Credit Bares   |              |                |       |              | Gastan           |          | Descalation         |              | Accession 1 | lama  | 208    | Zulata   |  |
| 6.4                                                                                                    | 04-0    |                                   |          | Full 2011                  |              |                |       |              | APTH             | 208      | CULTURAL ANTHRO     |              | 8.45        | 8.45  |        | 8.000    |  |
| - cgx                                                                                                    | careq   | 10110                             |          | Description                | attented     | Inced          | 222   | BUILTY       | COMM 1           |          | C00, 00, C80 68 50  | . DETT 48.   | 9.001       |       |        |          |  |
|                                                                                                    |         | 26321                             | 180      | ACTING 1                   | 8,00         | 8.00           | . 4   | 12.000       | Colorest -       |          | CHT. UC. CHT OF AN  |              | e. e.       |       | ÷      | 40.000   |  |
|                                                                                                    |         | 1000                              | 1.00     | CHU, DC, CHU GE CL         | 02012        |                | 1000  |              | 23462.           | 205      | CRITICAL TRIMING.   | CONT & 111   | 4.02        | 4.02  | ۰.     | 12.000   |  |
|                                                                                                    |         | DOL                               | 200      | CHU, DC, CHU GE AD, DEETC  | 14           | 4.00           | ÷.,   | 11.000       | 10.72            |          | CHT, UC, CHT OF AL  | . 1087C 18   | 2000 C      |       |        |          |  |
|                                                                                                    |         | 8187                              | 114      | HART POINTS                | 4,00         | 4.00           | А.    | 18.000       |                  | TERE SPA | 1.423 223           | NE TOTALS :  | 14.00       | 14.00 |        | 41.000   |  |
|                                                                                                    |         |                                   | -        | CHO, DC, CHU ME BJ 5 BJ, J | 10.00 H 1 10 | 10.00          |       | 49.000       | fried 24a        | willing  |                     |              |             |       |        |          |  |
|                                                                                                    |         | Good N                            | rending  |                            |              |                |       |              |                  |          | Terr                |              |             |       |        |          |  |
|                                                                                                    |         |                                   |          |                            |              |                |       |              | dances           |          | Description         |              | Sizesian .  | Issue | 1000   | Interest |  |
|                                                                                                    |         | 10.00                             |          | Aperang 2012               | 2055226      | 11111          |       | 100000       |                  | 181      | SECRET STATES       |              | 4.65        | 4.95  |        | 12.000   |  |
|                                                                                                    |         | and a                             |          | Succession in the second   | Arrangeous   | And and        | 1000  | Piccing .    |                  |          | CH1, VC, CHT 06 80  | 1 5 83, 29ED | 18 5 8+     |       |        | 00000    |  |
|                                                                                                    |         | MUA.                              | - 275    | CHU, DC. CHT BE B1. DORTC  | 55           |                |       | 12.000       | TOS              | 348      | BARIC OFFICE SHILL  |              | 1.00        | 3.00  | 2      | 4,000    |  |
|                                                                                                    |         | CHEN                              | 200      | DAMO CHERCALAN             | 4.00         | 4.05           | 2     | 4.000        | . Faatt          | 1.000    | CHU. UC. CHU GE CI  | D DEEC 3A    |             |       | 55     | 0.0000   |  |
|                                                                                                    |         | 1000                              |          | COU. TC, COU GE 01 + 00, 1 | GETC SA a Do |                |       | 11000        | 12,521           | 93       | ELDERTNE ALGERY     |              | < 4.52 >-   | 6.00  | 19. 1  | 2.225 ×  |  |
|                                                                                                    |         |                                   |          | C10, 10                    |              |                |       |              |                  |          | A 128 TEN 128       | to totals .  | 1.00        | 1.00  |        | 29.222   |  |
|                                                                                                    |         | Alter                             | 404      | BLES SPARTER LET REALITER  | 4.02         | 4.07           | ٤.    | 4.000        | Sect 214         | -        |                     |              |             |       |        | 0000000  |  |
|                                                                                                    |         |                                   | TERM OF  | CHU, DC, CHY 68 CL. 1987C  | 1.14.00      | 14.00          |       | 14.005       |                  |          |                     |              |             |       |        |          |  |
|                                                                                                    |         | Seed 5                            | randing  |                            |              |                |       |              | 1.000            |          | - Frank             | ** 2813      |             |       |        |          |  |
|                                                                                                    |         |                                   |          | 1                          |              |                |       |              |                  | 12       | ADDRESS AND ADDRESS |              | A dd        | A CO  |        | A004     |  |
|                                                                                                    |         |                                   |          | Dummer 2013                |              |                |       | 120020       | - UATE           | TERE OFA | 2.000 753           | OF TOTALS -  | 4.22        | 4.00  | 8      | 8.000    |  |
|                                                                                                    |         | Color.                            |          | And Distances              | an congress  | And the second | - 100 | County .     |                  |          |                     |              |             |       |        |          |  |
|                                                                                                    |         | coat                              | 100      | CSD. UC. CSU SE AL. DEETC  | 8,00         | e.03           |       | A            |                  |          | 1                   | 11 2015      |             |       |        |          |  |
|                                                                                                    |         |                                   | TERM SEA | +.000 TERM TOTALS          | 1 8.00       | 8.00           |       | 12.005       | discin.          |          | Description         |              | Antimoted . | tains | data 1 | Paista   |  |
|                                                                                                    |         |                                   |          |                            |              |                |       |              | 26/8/1           | 223      | MEECE ME DECITOR    |              | 8,00        |       |        | 9.999    |  |

![](_page_4_Picture_0.jpeg)

Type a **Your name**, *Save as Type* Adobe PDF Files (\*.pdf), Click **Save** to your email, desktop or a thumb drive where you have easy access.

✤ Must be saved as a PDF file to be opened in the application.

| ** • 🛛 🚰 🖼 🖉        | 🔗 🖗 🔓 🕒 🚱                                   |                                                 |                                      |               |                              |             |             |            |                                            |
|---------------------|---------------------------------------------|-------------------------------------------------|--------------------------------------|---------------|------------------------------|-------------|-------------|------------|--------------------------------------------|
| 1 / 2   💽 🖑   🗩 🛨 🔤 |                                             |                                                 |                                      |               |                              |             |             |            | Tools Comment                              |
|                     |                                             |                                                 |                                      |               |                              |             |             |            | - Cirk on Tech Come                        |
|                     |                                             | Save As                                         |                                      |               |                              |             |             |            | and Share to access<br>additional features |
|                     |                                             | Seve in E Desktop                               |                                      | 0 2 0 0.      |                              |             |             | ere 1 of 2 | - Arthony and a state                      |
|                     |                                             | Ci Man                                          |                                      |               | ÷.                           |             |             |            |                                            |
|                     | HiraCosta Community Coll<br>1 Barnard Drive | Recent Places                                   | n Fulder                             |               |                              |             |             |            |                                            |
|                     | Oceanside, CA 92066<br>Toited States        |                                                 |                                      |               | 1                            |             |             |            |                                            |
|                     |                                             | Senter R -                                      | 1.1.1.1000                           |               |                              |             |             |            |                                            |
|                     |                                             | Comp                                            | uter                                 |               |                              |             |             |            |                                            |
|                     |                                             | i 词 🛜 System                                    | n Fakter                             |               |                              | - 1         |             |            |                                            |
|                     | Zaike Date : 12-11-2018                     | Libraries Retwo                                 | uk.                                  |               |                              |             |             |            |                                            |
|                     | · · · · · Begins                            |                                                 | n runder                             |               |                              | 1           |             | - Autor    |                                            |
|                     | Description (Description)                   | Computer cctram                                 | s_files                              |               |                              |             |             |            |                                            |
|                     | DRAM LAD ACTORS I                           | 1 🛍 🕛 Held                                      |                                      |               | - Bettern                    |             | 8.00 A      | 12,000     |                                            |
|                     | CHT. 92.                                    | Network                                         | anning the                           |               |                              |             |             | 12.303     |                                            |
|                     | Lose the competence                         | The name                                        | Chotholai Transcript for Schelarship |               |                              |             | . D0 E      | 7.000      |                                            |
|                     | 0092 114 P1367 N                            |                                                 | (Adope Full Hies ( pdf)              |               | rce                          | -           |             | 41.000     |                                            |
|                     | TERN 685 9.44                               | TERN TOTALS : 11.00 11.0                        | 40.000                               | and second    | Berry                        | _           |             |            |                                            |
|                     | Good Standing                               |                                                 |                                      |               | Spring 2013                  |             |             |            |                                            |
|                     |                                             | Sparing 2013                                    |                                      | Course        | Terriptum -                  | Attempted 5 | aread Grad  | C Polata   |                                            |
|                     | deares Dealery                              | Attaipted Barn                                  | nd gram Points                       | 820 160       | CHIL OF, OF 16 BI + B1, THET | 1.00        | 1,20 B      | 12.000     |                                            |
|                     | AFTE 101 DESCRIPT                           | THE ANTROPORT \$1,00 \$1.0                      | N A 12-101                           | 802 118       | BASIC OFFICE INILLS          | 1.00        | 1.00 A      | 4.000      |                                            |
|                     | catal 100 Diffic ca                         | BC3787 4.00 4.0                                 | 0 D +-000                            | PILM III      | CHEN DE, CHE SE CL. DEEDE HA | 1.10        |             | 1.000      |                                            |
|                     | CH0, UC, UC, UC, UC, UC, UC, UC, UC, UC, UC | CNU 62 81 + 81, IGEIC 53 + 50                   | A 12.000                             | 10A28 91      | ELENENYENNY ALSEBAN          | < 4.00 × 1  | 1.00 .89    | <.0.000 >  |                                            |
|                     | C80. 90                                     |                                                 |                                      | TER: 623      | Decides from the and treats  | 10.00       | 1.00        | 23:000     |                                            |
|                     | 17501 101 ELEN 575                          | TORN LOT ADDRITES 4.20 4.2                      | 0 C 9,000                            | Ored Deanding |                              |             |             |            |                                            |
|                     | TERK 684 . 2.17                             | 1 TERE DOTALS - 14.00 14.0                      | 0 24,000                             |               | Summer 2013                  |             |             |            |                                            |
|                     | Devi Dunning                                |                                                 |                                      | there a       | Description in               | Arrented 2  | artist dras | e rointe   |                                            |
|                     |                                             | Domest 2012                                     |                                      | IGATE 21      | ELD-ENTARY ALSEDRA           | 4.00        | 0 90.4      | 8.940      |                                            |
|                     | Course Beauty                               | tion Attempted Barn                             | and drawn Periody                    | TERM GRA      | 2.000 TERM POTALS -          | (4.00)      | 4.20        | 8.000      |                                            |
|                     | COMBI 101 0832 COM                          | RECENTION 1.00 0.0                              | 0 A 12.000                           |               | Fall 2013                    |             |             |            |                                            |
|                     | TERN GRA : 4.00                             | CPU DE AL. DIETC IC<br>C TERM TOTALS : 3.00 8.0 | 0 12,000                             | (Instan       | Description                  | Attented A  | aread drast | - faints   |                                            |
|                     | 100000000000000000000000000000000000000     |                                                 |                                      | 2933) L10     | WODER AND DECELOW            | 8.00        |             | 0.000      |                                            |

To insert your Unofficial Transcript into the MiraCosta application:

- Browse to the saved file, then
- ✤ Upload Unofficial Transcript into the application

|                                                    |                                                                                                    | He Edit View Favorites Tools Help                                            |
|----------------------------------------------------|----------------------------------------------------------------------------------------------------|------------------------------------------------------------------------------|
| X Contribute LYEdit ▼ DPost to Bk                  | * No 19                                                                                                    | Convert ▼ D'Select                                                           |
| hep • 10 send to Orienote 10 Orienote Linked Notes | An a Mracosta Errolment Sum Mracosta Errolment Sum                                                                | Educational Opportunity i<br>A446=Change Account A Educational Opportunity i |
| ^                                                  |                                                                                                    |                                                                              |
|                                                    | Student messages                                                                                                  |                                                                              |
|                                                    | Cetais                                                                                                    |                                                                              |
|                                                    | Format and Design                                                                                                 |                                                                              |
|                                                    | Click Save.                                                                                                    |                                                                              |
|                                                    | <ul> <li>Then, upload unofficial transcript PDF to the scholarship<br/>application</li> </ul>                     |                                                                              |
|                                                    | Please attach an unofficial transcript * Answer Required                                                          |                                                                              |
| ·                                                  | Browse                                                                                                    |                                                                              |
|                                                    | Upload File<br>(File Name)                                                                                        |                                                                              |
|                                                    | Personal Statement Essay                                                                                          |                                                                              |
|                                                    | Education and Career Goals * Answer Required                                                                      |                                                                              |
|                                                    | Write a brief statement outlining your education and career goals; if undecided, state what you hope to $\varphi$ |                                                                              |